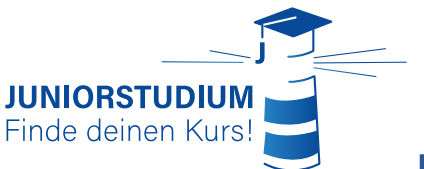

Wichtig: Die Einschreibung ist nur <u>während der Einschreibungsphase</u> möglich. Informationen dazu findet ihr auf juniorstudium.uni-rostock.de

# Dein Guide für die erfolgreiche Einschreibung im Juniorstudium der Universität Rostock

- 1. Du öffnest die Einschreibungsseite über unsere Homepage <u>oder</u> über den Link: juniorstudium-einschreibung.uni-rostock.de (ohne www.)
- 2. Beginne damit, dich im Portal des Juniorstudiums zu registrieren (dies machst du nur einmal, sogar wenn du mehrere Semester teilnehmen möchtest):

|                    |                    | Dersönliche Det                |                                                             |                                          |                                                                      |                       |                                                                   |
|--------------------|--------------------|--------------------------------|-------------------------------------------------------------|------------------------------------------|----------------------------------------------------------------------|-----------------------|-------------------------------------------------------------------|
|                    |                    | Personiiche Dai                | len                                                         |                                          |                                                                      | 7                     |                                                                   |
|                    |                    |                                | * Nachname                                                  |                                          |                                                                      |                       |                                                                   |
|                    | Persönliche        | Daten                          | * Vorname                                                   |                                          |                                                                      |                       |                                                                   |
|                    | Hier trägst d      | u deine                        | Alle Vornamen                                               |                                          |                                                                      |                       |                                                                   |
|                    | persönlicher       | Daten ein                      | * Geschlecht                                                |                                          | ~                                                                    |                       |                                                                   |
|                    |                    |                                | Namenszusatz                                                |                                          |                                                                      | 0                     |                                                                   |
|                    |                    |                                | Namensanhang                                                |                                          |                                                                      | <b>(</b> )            | Informationen                                                     |
|                    |                    |                                | * Geburtsdatum                                              | TT.MM.JJJJ                               | <b>)</b> ①                                                           |                       | Wenn du über dem "i"                                              |
|                    |                    |                                | * Geburtsort                                                |                                          |                                                                      |                       | hoverst, kannst du mehr                                           |
|                    |                    |                                | Geburtsland                                                 |                                          | ~                                                                    |                       | über das jeweilige Feld                                           |
|                    |                    |                                | Geburtsname                                                 |                                          |                                                                      |                       | erfahren                                                          |
|                    |                    | * S                            | taatsangehörigkeit (Land)                                   |                                          | <b>~</b>                                                             |                       |                                                                   |
|                    |                    | 2. S                           | taatsangehörigkeit (Land)                                   |                                          | <b>~</b>                                                             |                       |                                                                   |
| Kontak             | tdaten             |                                |                                                             |                                          |                                                                      |                       |                                                                   |
| Bitte aib          | hier an. wo du     | Kontaktdaten                   |                                                             |                                          |                                                                      | _                     |                                                                   |
| wohnst,            | , bzw. was deine   |                                | * Land                                                      | Deutschland                              | ~                                                                    |                       |                                                                   |
| Postans            | chrift ist.        | Adresszus                      | atz (c/o, Zimmernummer)                                     |                                          |                                                                      | (i)                   | E-Mail                                                            |
| Wenn d             | u z.B. im Internat | *                              | Straße und Hausnummer                                       |                                          |                                                                      |                       | Wähle eine Adresse auf                                            |
| wonnst,            | kannst du nier     | * Postleitzahl                 |                                                             |                                          |                                                                      |                       | die du immer Zugriff hast.                                        |
| Erstwoh            | insitz angeben.    |                                | * Ort                                                       |                                          |                                                                      |                       |                                                                   |
| also dort wo deine |                    |                                | * E-Mail                                                    |                                          | 4                                                                    | Ū                     |                                                                   |
| Eltern/E           | rziehungsberech    |                                | * E-Mail wiederholen                                        |                                          |                                                                      | 0                     |                                                                   |
| tigten w           | ohnen.             |                                |                                                             |                                          |                                                                      |                       |                                                                   |
|                    |                    | Passwort                       |                                                             |                                          |                                                                      |                       |                                                                   |
|                    |                    | (i) Dein Passw<br>beinhalten.  | ort muss mindestens 8 Zeich<br>Ein Sonderzeichen ist ein Ze | ien haben, aus Gro<br>ichen, das kein Bu | ո՞ն- und Kleinbuchstaben besteh<br>chstabe, Unterstrich (_), Leerzei | ien und m<br>chen und | nindestens eine Ziffer und ein Sonderzeichen<br>keine Ziffer ist. |
|                    |                    | <u></u>                        | * Passwort                                                  |                                          |                                                                      | 0                     |                                                                   |
|                    |                    |                                | * Passwort wiederholen                                      |                                          |                                                                      | 0                     |                                                                   |
|                    |                    |                                |                                                             |                                          |                                                                      |                       |                                                                   |
|                    |                    | Sicherheitsabfr                | age                                                         |                                          |                                                                      |                       |                                                                   |
|                    |                    | Um sicherz<br>bzw. Zahlen aus  | ustellen, dass die Anfrage vo<br>der untenstehenden Abfrage | n einem Menscher<br>e in das Antwort-Fe  | n und nicht von einer Spam-Mas<br>Id ein.                            | chine du              | rchgeführt wurde, trage bitte die Buchstaben                      |
|                    |                    | Sich                           | nerheitsabfrage (Captcha)                                   | Bitte geben Sie<br>sechsten Buchs        | den zweiten, dritten und<br>staben von 'COTTED' ein.                 | 2                     |                                                                   |
|                    |                    | * Antwo                        | ort auf Sicherheitsabfrage                                  |                                          |                                                                      | 0                     |                                                                   |
|                    |                    | Datenschutzhin                 | iweise                                                      |                                          |                                                                      |                       |                                                                   |
|                    |                    | Ich habe die<br>→ Zu den Daten | am Anfang dieser Seite au<br>schutzhinweisen                | fgeführten Hinwe                         | ise zum Datenschutz zur Ken                                          | ntnis gei             | nommen und akzeptiere sie.                                        |
|                    |                    |                                | Г                                                           |                                          |                                                                      |                       |                                                                   |
|                    |                    |                                |                                                             | Registrieren                             |                                                                      |                       |                                                                   |

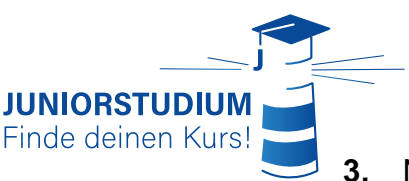

Nachdem du auf "Registrieren" geklickt hast, bekommst du eine **Bestätigungsmail**. Bitte überprüfe auch deinen Spam-Ordner! Jetzt bist du erfolgreich bei uns registriert und kannst mit dem nächsten Abschnitt fortfahren.

#### Bewerbungsantrag für ein Semester

**4.** Um dich für ein Semester im Juniorstudium anzumelden, füllst du jetzt einen **Bewerbungsantrag** aus.

#### Mein persönliches Hochschulportal

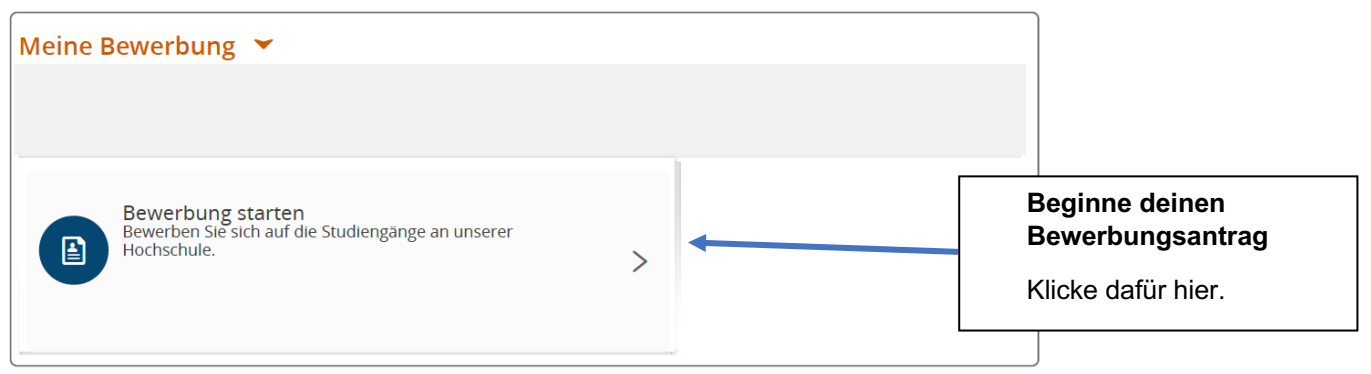

5. Nun befindest du dich auf der Übersichtsseite deiner Bewerbungsanträge. Falls du dich im nächsten Semester wieder für das Juniorstudium interessierst, siehst du hier die Anträge des letzten Semesters.

| Sie sind hier: Startseite ) Studienangebot ) Studienbewerbung Studienbewerbung             |           |                                                     |
|--------------------------------------------------------------------------------------------|-----------|-----------------------------------------------------|
| Bewerbungssemester: Sommersemester 2025                                                    |           | Persönliche Informationen                           |
| Es liegen noch keine Dokumente in Ihrem Posteingang vor.                                   |           | Bewerbernummer: 41 Test, Junior                     |
| Nicht abgegebene Anträge                                                                   | (i) Hilfe | Albert-Einstein-Straße 22, 18059 Rostock            |
| Um sich auf einen Studienplatz zu bewerben, klicken Sie auf "Bewerbungsantrag hinzufügen". |           | @uni-rostock.de<br>Keine Telefonnummer              |
| Bewerbungsantrag hinzufügen                                                                |           | Einschreibeformular                                 |
|                                                                                            |           | Hilfe & Kontakt  Informationen zur Studienbewerbung |

6. Jetzt starten wir einen neuen **Bewerbungsantrag** für das kommende Semester. Klicke dafür auf den Button *"Bewerbungsantrag hinzufügen".* 

#### Persönliche Informationen

Hier siehst du deine persönlichen Informationen. Sollten sich diese Angaben ändern, kannst du sie durch Klick auf den Stift aktualisieren.

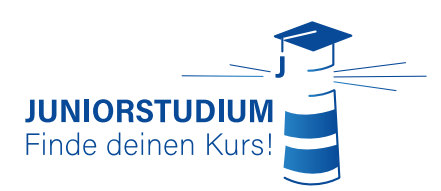

#### 7. Nun sind wir auf der ersten Seite deines Bewerbungsantrages.

Sie sind hier: Startseite > Studienangebot > Studienbewerbung

#### Studienbewerbung

Einschreibesemester: Sommersemester 2025

Die mit Sternchen (\*) versehenen Felder sind Pflichtangaben. Einige Eingabefelder verfügen über ein Informations-Icon, über das zusätzliche Informationen angezeigt werden können.

| Hinweise zur Einschreibung                                                                                                    |                                                                                                    | Bitte lass diese beiden |
|----------------------------------------------------------------------------------------------------|----------------------------------------------------------------------------------------------------|-------------------------|
| Du kannst deine Einschreibung jederzeit                                                                                                    | unterbrechen und später fortsetzen.                                                                                                    | wie hier zu sehen. Das  |
| Datenschutz-Hinweis: Auch unvollständige un<br>abgegebenen Anträge werden dann nach den<br>Erfassung von Einschreibeanträgen sind auch<br>erfolgt nur dann, wenn du mit der Projektkoor | nd nicht abgegebene Einschreibeanträge werden vorerst gespeichert. Die unvolls<br>n Einschreibezeitraum unverzüglich gelöscht. Zur Unterstützung der Juniorstudie<br>unvollständige und nicht abgegebene Anträge für die Sachbearbeiter/-innen ein<br>rdination Kontakt aufnimmst. | hat technische Gründe   |
|                                                                                                    |                                                                                                    |                         |
| Juniorstudium                                                                                                    |                                                                                                    |                         |
| Die folgenden Felder sind vorausgefüllt i                                                                                                    | und können nicht geändert werden.                                                                                                    |                         |
| * Projekt                                                                                                    | Juniorstudium                                                                                                    | <b>~</b> ①              |
| * Fachsemester                                                                                                    | 1. Fachsemester                                                                                                    | ✓ (i)                   |
|                                                                                                    |                                                                                                    |                         |
| ✓ Zur Übersicht → Weiter                                                                                                    |                                                                                                    |                         |

- 8. Durch Klick auf "Weiter" kommst du auf die nächste Seite.
- 9. Auf der nächsten Seite wählst du aus der vorgegebenen Liste deine Schule aus:

Sie sind hier: Startseite ) Studienangebot ) Studienbewerbung Studienbewerbung - 1. Antrag: Juniorstudium Einschreibesemester: Sommersemester 2025

Die mit Sternchen (\*) versehenen Felder sind Pflichtangaben. Einige Eingabefelder verfügen über ein Informations-Icon, über das zusätzliche Informationen angezeigt werden können.

| Schulische Angaben            |                 |           |
|-------------------------------|-----------------|-----------|
| * Auf welche Schule gehst du? | ÷               |           |
| ✓ Zur Übersicht → Weiter      | Schule nicht da | abei?     |
|                               | dass deine Sch  | ule nicht |

**10.** Über "Weiter" kommst du auf die nächste Seite. Nun teilst du uns Angaben zu deiner Schule mit.

Wenn du dir sicher bist, dass deine Schule nicht dabei ist, wähle "Nicht in der Auswahl" und teile uns den Namen deiner Schule mit.

| Sie sind hier: Startseite 🕨 Stu | dienangebot 🕨  | Studienbewerbung  |
|---------------------------------|----------------|-------------------|
| Studienbewerbung                | g - 1. Antra   | ag: Juniorstudium |
| Einschreibesemester: Somm       | ersemester 202 | 25                |

Die mit Sternchen (\*) versehenen Felder sind Pflichtangaben. Einige Eingabefelder verfügen über ein Informations-Icon, über das zusätzliche Informationen angezeigt werden können.

| Schulische Angaben                                                                       |                                                                                                    |                                                                    |
|------------------------------------------------------------------------------------------|----------------------------------------------------------------------------------------------------|--------------------------------------------------------------------|
| * In welche Klassenstufe gehst du?<br>* Wer ist die Ansprechsperson an deiner<br>Schule? | \$                                                                                                    |                                                                    |
| ✓ Zur Übersicht ← Zurück → Weiter                                                        | Ansprechperson<br>Diese Person kann deine Klassenleitung, Ju<br>Kontaktperson, Fachlehrer*in oder Schulleit<br>Es sollte eine Person sein, der du vertraust<br>kennt, damit deine Schule über den Mehrau<br>Juniorstudium informiert ist. | uniorstudium-<br>ung sein.<br>und die dich gut<br>ıfwand durch das |

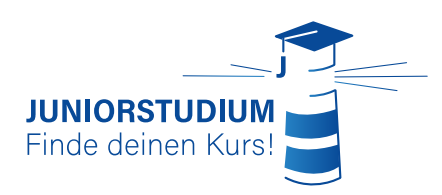

### **11.** Über "Weiter" geht es auf die nächste Seite. Nun füllst du das Einschreibeformular aus.

|                                                         | Persönliche Informationen                                                                                                    |  |
|---------------------------------------------------------|----------------------------------------------------------------------------------------------------|--|
| er ein Informations-Icon, über das zusätzliche          | Bewerbernummer: 41                                                                                                    |  |
|                                                         | Test, Junior                                                                                                    |  |
|                                                         | Albert-Einstein-Straße 22, 18059 Rostock michelle.dunkel@uni-rostock.de                                                                                       |  |
| es aus und lade es hier wieder hoch.                    |                                                                                                    |  |
| er Datei hineinziehen)                                  |                                                                                                    |  |
|                                                         | Einschreibeformular                                                                                                    |  |
| <b>Fine charthefermation</b>                            |                                                                                                    |  |
| Einschreibeformulai                                     | ſ                                                                                                    |  |
| Das Einschreibeformular steht hier zum Download bereit. |                                                                                                    |  |
|                                                         |                                                                                                    |  |
|                                                         |                                                                                                    |  |
|                                                         |                                                                                                    |  |
|                                                         |                                                                                                    |  |
|                                                         | er ein Informations-Icon, über das zusätzliche<br>es aus und lade es hier wieder hoch.<br>r Datei hineinziehen)<br>Einschreibeformula<br>Das Einschreibeformu |  |

WICHTIG: Fahre erst mit der Bewerbung fort, wenn du das Formular vollständig ausgefüllt hast. Dein Fortschritt wird automatisch gespeichert und du kannst unter der Ansicht in Punkt 5 immer weitermachen.

**12.** Hier vergibst du dir einen persönlichen Schlüssel. Dadurch können wir dich pseudonymisiert zuordnen, ohne deine persönlichen Daten zu wissen.

| ie sind hier: Startseite 🕨 Studienangebot 🕨 Stu | Jdienbewerbung                                                                            |        |
|-------------------------------------------------|-------------------------------------------------------------------------------------------|--------|
| tudienbewerbung - 1. Antrag:                    | luniorstudium                                                                             |        |
| nschreibesemester: Sommersemester 2025          |                                                                                           |        |
|                                                 |                                                                                           |        |
| ie mit Sternchen (*) versehenen Felder sind Pf  | flichtangaben. Einige Eingabefelder verfügen über ein Informations-Icon, über das zusätzl | liche  |
| formationen angezeigt werden können.            |                                                                                           |        |
| Angaben für den persönlichen Schlü              | issel                                                                                     |        |
|                                                 |                                                                                           |        |
| * Anfangsbuchstabe des Vornamens dei-           |                                                                                           | л<br>Г |
| ner Mutter                                      |                                                                                           | U U    |
| * Anfangsbuchstabe des Vornamens dei-           |                                                                                           |        |
| nes Vaters                                      |                                                                                           | -      |
|                                                 |                                                                                           |        |
| < Zur Übersicht 🗧 🗲 Zurück 🚽                    | Weiter                                                                                    |        |

13. Als Nächstes bitten wir um dein Einverständnis, dass wir Daten aus den Umfragen und Evaluationen pseudonymisiert für Forschungszwecke nutzen dürfen. Als Uniprojekt möchten wir anderen Universitäten und Schulen zeigen, welchen Mehrwert ein Juniorstudium bieten kann – dafür sind diese Daten wichtig.

| Sie sind hier: Startseite > Studienangebot > Studienbewerbung<br>Studienbewerbung - 1. Antrag: Juniorstudium<br>Einschreibesemester: Sommersemester 2025                                                                                                 |
|----------------------------------------------------------------------------------------------------|
| Die mit Sternchen (*) versehenen Felder sind Pflichtangaben. Einige Eingabefelder verfügen über ein Informations-Icon, über das zusätzliche<br>Informationen angezeigt werden können.                                                                    |
| Einverständniserklärung                                                                                                    |
| Ich/Wir sind damit einverstanden, dass erhobene Daten in anonymisierter oder pseudonymisierter Form für Forschungszwecke inkl. Publikationen genutzt werden konnen. Diese Einwilligung kann jederzeit schriftlich widerrufen werden.     * Ich stimme zu |
| ✓ Zur Übersicht ← Zurück → Weiter                                                                                                    |

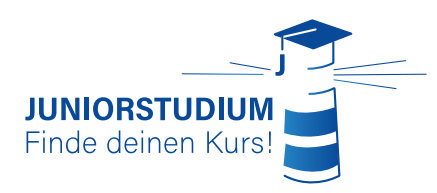

**14.** Nun wählst du deine **Wunschveranstaltungen** aus. Was möchtest du im Juniorstudium belegen?

Bitte gib <u>drei Prioritäten</u> an, damit du die Möglichkeit hast, an einer anderen Veranstaltung teilzunehmen, falls dein Erstwunsch belegt ist (Bei der Kurszuteilung versuchen wir deine Wünsche in der angegebenen Reihenfolge zu befolgen).

| Statistice, StatistianBesser,               |
|---------------------------------------------|
| Studienbewerbung - 1. Antrag: Juniorstudium |
| Einschreibesemester: Sommersemester 2025    |

Die mit Sternchen (\*) versehenen Felder sind Pflichtangaben. Einige Eingabefelder verfügen über ein Informations-Icon, über das zusätzliche Informationen angezeigt werden können.

| Veranstaltungsauswahl      |        |  |
|----------------------------|--------|--|
| * Priorität 1              | ▼      |  |
| * Priorität 2              |        |  |
| * Priorität 3              | ×      |  |
| 《 7ur Übersicht ← 7urück → | Weiter |  |

- **15.** Auf der *nächsten Seite* gibst du an, das wievielte Mal du am Juniorstudium teilnimmst.
- 16. Die nächste Seite gibt dir die Möglichkeit, alle deine Daten zu überprüfen:

Studienbewerbung - 1. Antrag: Juniorstudium

| Einschreibesemester: Sommers                           | semester 2025                                                                                                    |                                                 |     |                                 |             |
|--------------------------------------------------------|----------------------------------------------------------------------------------------------------|-------------------------------------------------|-----|---------------------------------|-------------|
| Deine Einschreibung - 1                                | l. Antrag                                                                                                    |                                                 | 1   |                                 |             |
| Vielen Dank. Du hast alle vollständig und korrekt s    | : für deine Einschreibung erforderlichen Angaben eingegeben. Bitte kontrolliere dei<br>ind, kannst du den Antrag unten auf der Seite über die Schaltfläche "Antrag abgebe | ne Angaben. Wenn deine Eingaben<br>en" abgeben. |     |                                 |             |
| Du kannst deinen Antrag                                | bis zum 01.03.2025 abgeben. 🕕                                                                                                    |                                                 |     |                                 |             |
| 1. Antrag                                              |                                                                                                    | Antragsstatus: In Vorbereitung                  |     |                                 |             |
| Juniorstudium, 1. Fachser                              | mester Ohne Zulassungsbeschränkung                                                                                                    | Antragsfachstatus:<br>In Vorbereitung           |     |                                 |             |
|                                                        |                                                                                                    | _                                               |     |                                 |             |
| Schulische Angaben                                     |                                                                                                    |                                                 |     |                                 |             |
| Auf welche Schule gehst du?                            | Test Gymnasium                                                                                                    |                                                 |     |                                 |             |
| Schulische Angaben                                     |                                                                                                    |                                                 |     |                                 |             |
| Wer ist die Ansprechsperson                            | an Frau Test                                                                                                    |                                                 |     |                                 |             |
| deiner Schule?                                         |                                                                                                    |                                                 |     |                                 |             |
| Einschreibeformular                                    |                                                                                                    |                                                 | Г   | Datan übarnrüfan                |             |
| <ol> <li>Auf der rechten Seite find</li> </ol>         | lest du das Dokument "Einschreibeformular". Lade es herunter, fülle es aus und lade e                                                                                     | s hier wieder hoch.                             |     |                                 |             |
| Upload Einschreibeformular                             | 2 Mein persönliches Hochschulportal - Muster-Hochschule.pdf                                                                                                    |                                                 |     | Stimmt alles? Super!            |             |
| Angaben für den persö                                  | nlichen Schlüssel                                                                                                    |                                                 |     | Ist dir ein Fehler aufgefallen? | Dann kannst |
| Anfangsbuchstabe des Vorna                             | a- A                                                                                                    | 0                                               |     | du über "Zurück" in den Antra   | a aehen und |
| Anfangsbuchstabe des Vorna<br>mens deines Vaters       | 3- A                                                                                                    | 0                                               |     | die Daten ändern.               | 00          |
| Einverständniserklärur                                 | ıg                                                                                                    |                                                 | í L |                                 |             |
| Ich/Wir sind damit einvers     genutzt werden können l | standen, dass erhobene Daten in anonymisierter oder pseudonymisierter Form für Fo<br>Diese Finwilligung kann inderzeit schriftlich widerzufen werden                      | rschungszwecke inkl. Publikationen              |     |                                 |             |
| Ich stimme zu                                          | Ja                                                                                                    |                                                 |     |                                 |             |
| Veranstaltungsauswah                                   | I                                                                                                    |                                                 |     |                                 |             |
| Priorität 1                                            | Allgemeine Anatomie und Bewegungsapparat                                                                                                    |                                                 |     |                                 |             |
| Priorität 2<br>Priorität 3                             | Biologie für medizinische Studiengänge                                                                                                    |                                                 |     | Pichtigkoit der Daten           |             |
|                                                        | Die 12 vom Olymp. Die Gotter in der fomischen Elteratur                                                                                                    |                                                 |     | Kichtigkeit der Daten           |             |
| Semesteranzahl                                         |                                                                                                    |                                                 |     |                                 |             |
| Das wievielte Mal nimmst du<br>Juniorstudium teil?     | am 5                                                                                                    |                                                 |     | Bestätige hier die Richtigke    | it          |
| Angaben bestätigen un                                  | d Bewerbungsantrag abgeben                                                                                                    |                                                 |     | deiner Daten.                   |             |
| Hiermit bestätige ich die                              | Richtigkeit meiner Angaben.                                                                                                    |                                                 |     |                                 |             |
| < Zur Übersicht 🗲                                      | Zurück      Antrag abgeben                                                                                                    |                                                 |     |                                 |             |
| Du kannst deinen Antrag                                | bis zum 01.03.2025 abgeben. 🕕                                                                                                    |                                                 | Ar  | trag abgeben                    |             |
|                                                        |                                                                                                    |                                                 |     |                                 |             |
|                                                        | Deadline                                                                                                    |                                                 | Je  | tzt kannst du deinen Antrag     |             |
|                                                        | Die Deadline zur Abgabe des                                                                                                    |                                                 | ab  | geben!                          |             |
|                                                        | Antrage findest du hier. Eine                                                                                                    | ,<br>snätere                                    |     |                                 |             |
|                                                        | Abasha ist sight mäglist                                                                                                    | sparere                                         |     |                                 |             |
|                                                        | Abgabe ist <u>nicht</u> möglich.                                                                                                    |                                                 |     |                                 |             |

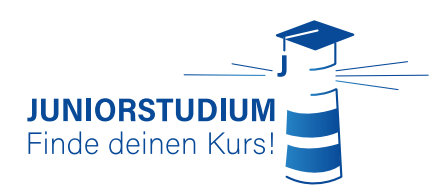

Den aktuellen Stand deiner Bewerbung kannst du auf der Übersichtseite immer einsehen:

| ie sind hier: Startseite 🕨 Studienangebot 🕨 Studie                                           | n, werbung                                                                                                    |                                                                         |
|----------------------------------------------------------------------------------------------|----------------------------------------------------------------------------------------------------|-------------------------------------------------------------------------|
| Studienbewerbung - 1. Antrag: J                                                              | unionstudium                                                                                                   |                                                                         |
| inschreibesemester: Sommersemester 2025                                                      |                                                                                                    |                                                                         |
| Deine Einschreibung - 1. Antrag                                                              |                                                                                                    |                                                                         |
| (i) Vielen Dank. Du hast alle für deine Einschre vollständig und korrekt sind, kannst du den | ibung erforderlichen Angaben en regeben. Bitte kontr<br>Antrag unten auf der Seite über die Schaltfläche "Antr | olliere deine Angaben. Wenn deine Eingaben<br>ag abgeben" abgeben.<br>① |
| Du kannst deinen Antrag bis zum 01.03.2025                                                   | abgeben. ①                                                                                                    |                                                                         |
| 1. Antrag                                                                                    |                                                                                                    | Antragsstatus: In Vorbereitung                                          |
| Juniorstudium, 1. Fachsemester                                                               | Ohne Zulassungsbeschränkung                                                                                    | Antragsfachstatus:<br>In Vorbereitung                                   |
|                                                                                              |                                                                                                    |                                                                         |
|                                                                                              |                                                                                                    |                                                                         |

## Und jetzt?

Jetzt heißt es warten. Wir sichten deine Bewerbung und wenn du alles korrekt abgegeben hast, bestätigen wir deine Bewerbung.

Dann wartest du bis eine Woche vor Semesterbeginn. Dann wirst du in unserer Online-Lernplattform "Stud.IP" in deine Veranstaltung eingetragen.

Bis dahin kannst Du Deine Einschreibung und alle damit zusammenhängenden Dokumente unter <u>www.juniorstudium-einschreibung.uni-rostock.de</u> bearbeiten.

### Trotzdem noch Fragen?

Kontaktiere uns jederzeit über juniorstudium(at)uni-rostock.de